Adresse du lien à copier puis coller dans votre barre d'adresser de votre navigateur (il est conseiller de mettre cette adresse en favoris) :

https://portail4.aiga.fr/index.php5?client=06216

Ce lien vous envoie sur cette page :

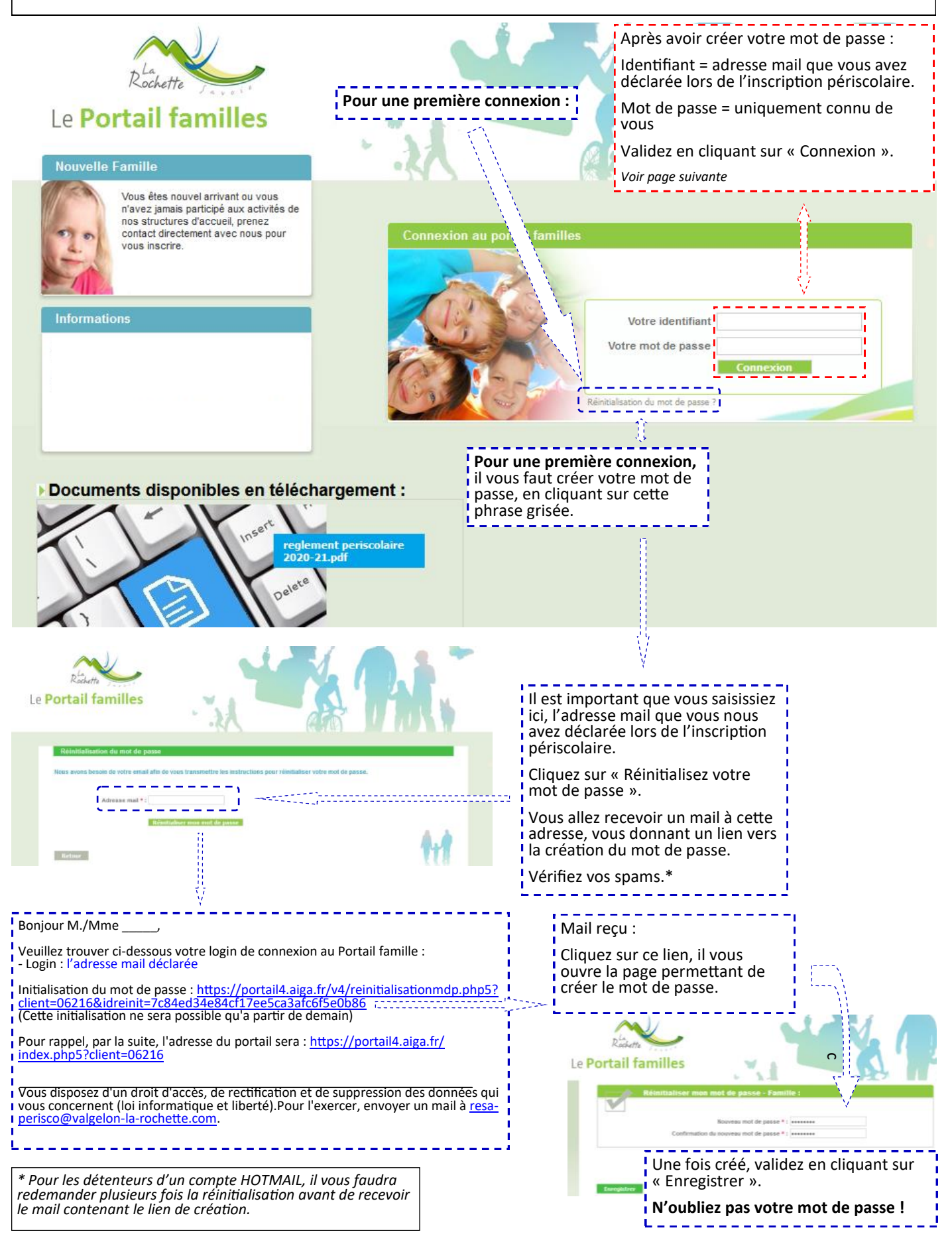

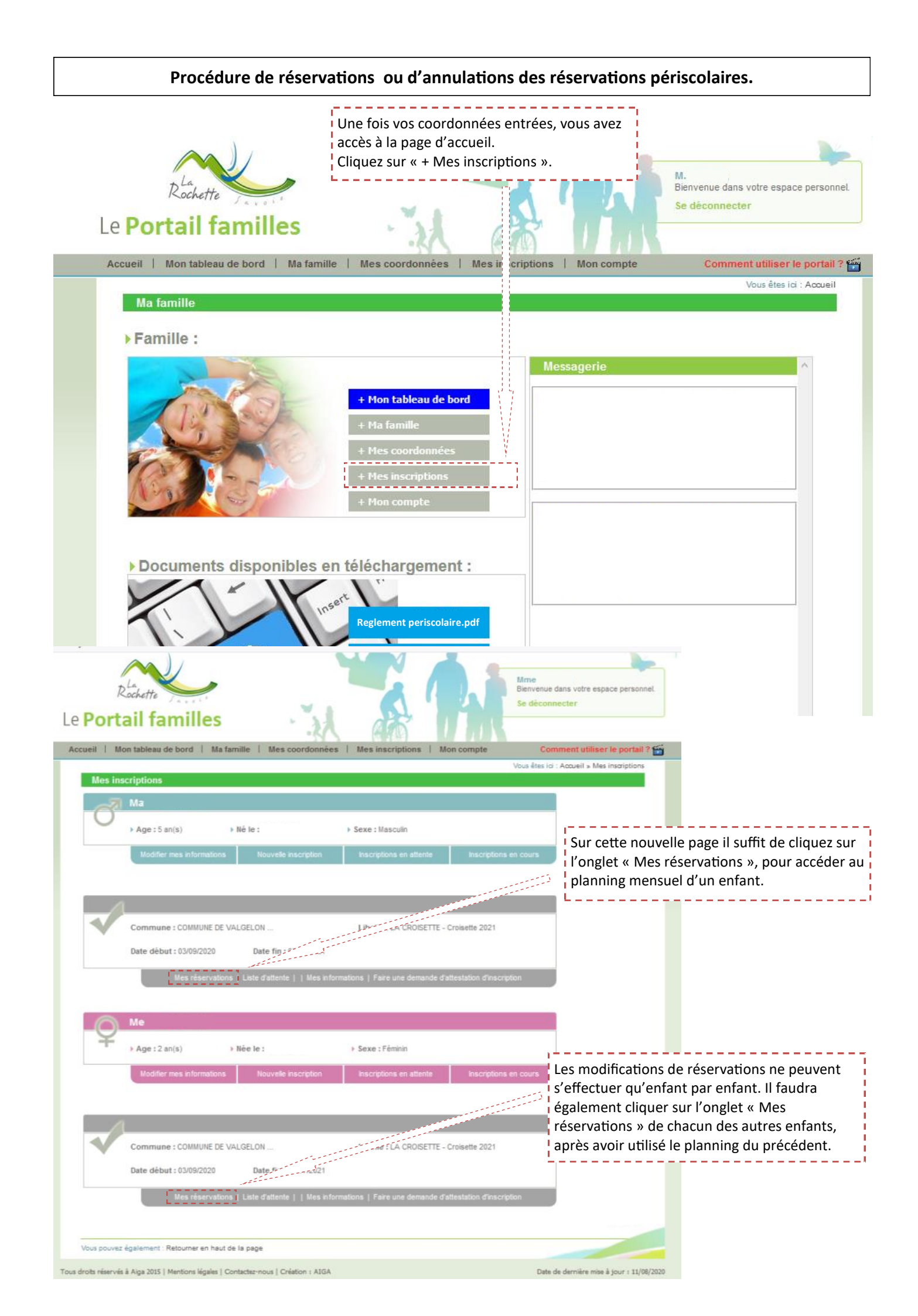

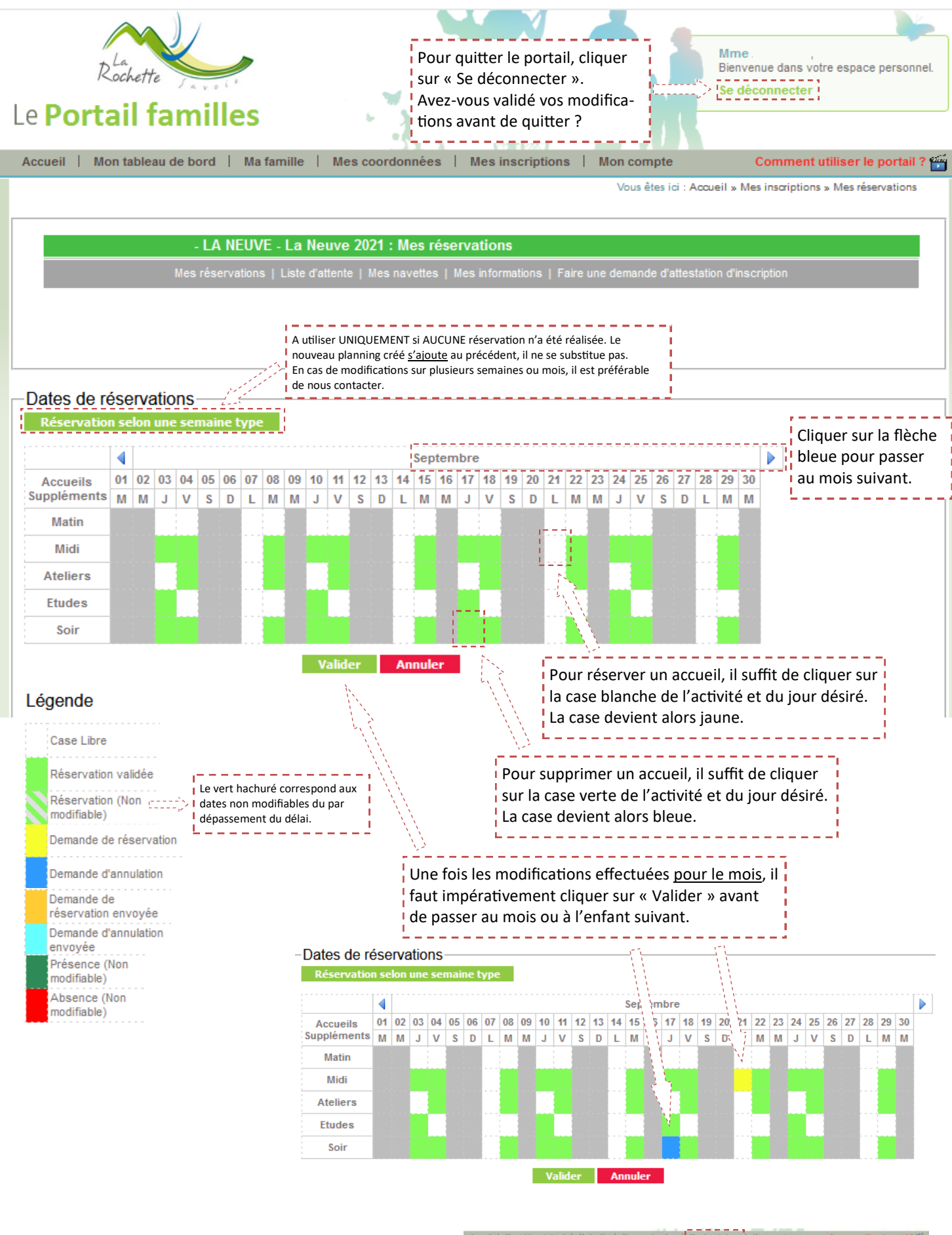

Pour passer à l'enfant suivant, cliquer sur « Mes inscriptions » et procéder de manière identique avec le 1er enfant.

| unit   Mon tableau de bord | Ma familie   Mea coo | rdonnees   Mesinecrap | bone Mon-compte                   | Comment utiliser le portail 7        |
|----------------------------|----------------------|-----------------------|-----------------------------------|--------------------------------------|
|                            |                      |                       | Vous étas ro : Accus              | a Mea macriptions » Mea neservations |
|                            |                      | 1                     |                                   |                                      |
|                            | La Neuve 2021        | I : Mes réservations  |                                   |                                      |
| and the second second      |                      |                       | ) Faire une demande d'attentation | disactplics                          |
| and a second second        |                      |                       |                                   |                                      |
|                            |                      |                       |                                   |                                      |
|                            |                      |                       |                                   |                                      |
|                            |                      |                       |                                   |                                      |
|                            |                      |                       |                                   |                                      |
| ates de réservations       |                      |                       |                                   |                                      |